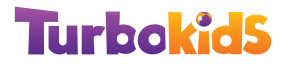

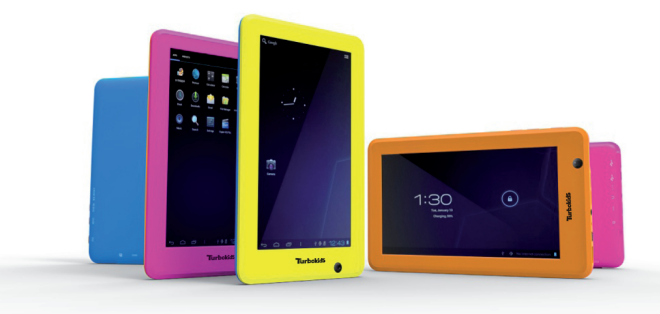

### РУКОВОДСТВО ПОЛЬЗОВАТЕЛЯ

Мы настоятельно рекомендуем Вам прочитать следующую информацию, прежде чем начать использовать данное устройство.

Руководство пользователя включает в себя очень важную информацию о продукте, в том числе информацию по технике безопасности.

Мы стараемся предоставить вам наиболее полную и точную информацию, но не можем полностью исключить вероятность возникновения неточностей в описании.

## ОГЛАВЛЕНИЕ

| Инструкция по технике безопасности | 3  |
|------------------------------------|----|
| Описание                           | 5  |
| Кнопки управления и разъемы        | 6  |
| Работа с системой TurboKids        | 7  |
| Работа устройства под Android      | 14 |
| Основные функции и иконки          | 15 |
| Подключение к сетям                | 17 |
| Копирование файлов с ПК            | 18 |
| Аудио                              |    |
| Кнопки Аудиоплеера                 | 21 |
| Видео                              | 21 |
| Запись звука                       | 22 |
| Изображения                        | 23 |
| Браузер                            | 23 |
| Файловый менеджер                  | 24 |
| Электронная почта                  | 25 |
| Установка приложений из АРК-файлов |    |
| Камера                             | 28 |
| Настройки системы                  |    |
| Технические характеристики         |    |
| Адреса филиалов                    |    |

ИНСТРУКЦИЯ ПО ТЕХНИКЕ БЕЗОПАСНОСТИ

- Процесс зарядки батареи устройства в первый раз должен продолжаться не менее 12 часов.
- Техническая спецификация зарядного устройства: входной вольтаж 100–240 VAC, 50/60 Hz, выходной вольтаж 5 VDC, 1500 mA.
- Не заряжайте устройство при высоких температурах.
- Перезаряжайте батарею, как только уровень заряда становится низким.
- Если вы не используете устройство продолжительное время, его необходимо полностью зарядить перед включением. Это увеличивает срок службы батареи.
- Никогда не пытайтесь силой вставить штекер питания в соответствующий разъем, он должен входить свободно. Перед началом процесса зарядки или подключения к компьютеру убедитесь, что используете подходящие кабели и зарядные устройства.
- При отключении устройства от компьютера всегда используйте функцию безопасного извлечения для предотвращения возможной потери данных. Никогда не отключайте устройство во время передачи данных.
- Не используйте устройство в очень сухом помещении, чтобы избежать воздействия статического электричества.
- Не оставляйте устройство вблизи детей.
- Не используйте устройство во время движения, чтобы избежать ДТП.

- Не подвергайте устройство воздействию высоких температур, высокой влажности и не используйте его в условиях сильной запыленности воздуха.
- Не подвергайте устройство воздействию сильного магнитного или электрического поля.
- Не подвергайте устройство воздействию прямых солнечных лучей и высоких температур.
- Избегайте повышенной громкости при использовании наушников.
- Избегайте падения на устройство тяжелых предметов, они могут оставить царапины на поверхности или повредить важные элементы устройства.
- Избегайте контакта устройства с бензином и щелочными субстанциями.
- Не разбирайте устройство самостоятельно.
- Всегда выключайте устройство, прежде чем вставить или извлечь карту памяти, чтобы избежать непредвиденного повреждения устройства из-за воздействия переменного тока.
- Не отключайте устройство от компьютера во время форматирования памяти или переноса файлов, это может привести к возникновению ошибок при работе программ или повреждению файлов.
- Компания–производитель не несет ответственности за потерю данных в памяти устройства.
- Компания–производитель не обязана заранее информировать своих клиентов о любых модификациях продукта.

### ОПИСАНИЕ

Операционная система: Android OS версии 4.0

Сетевой интерфейс: Встроенный модуль Wi-Fi 802.11b/g, поддержка USB LAN

**Экран:** 7" TFT LCD, ёмкостной тачскрин, разрешение: 800 × 480 (соотношение сторон 16:9)

Камера: Фронтальная камера 0.3 МП

Может быть использована для видеозвонков через Skype, MSN Messenger и других программ.

Видео: Поддерживаемые форматы: AVI, RM, RMVB, WMV, MOV, MP4, DAT, VOB, MPEG, MPG, FLV, ASF, TS, 3GP, 720P, 1080P, 2160P

**Аудио:** Поддерживаемые форматы: MP3, WMA, OGG, AAC, FLAC, APE, WAV

Аккумуляторы: Встроенная аккумуляторная LiPo батарея емкостью 3200 mAh. Время работы от батареи 5,5 часов (просмотр видео, прослушивание музыки или работа в сети интернет через WiFi-соединение).

Зарядка батареи осуществляется через адаптер или при подключении к USB-порту вашего ПК.

#### Разъемы:

- Слот для TF карт
- Пятиконтактный порт mini-USB
- Порт USB с поддержкой технологии ОТG
- Разъем 3.5 мм mini jack для стерео наушников
- Разъем для подключения блока питания

Системные требования: Персональный компьютер с портом USB 2.0, Windows 7, Windows Vista или Windows XP Домашняя или Профессиональная с пакетом обновления 3 или выше. Соединение с сетью Интернет.

**Размеры:** 193 х 116 х 11 мм

Вес: 305 г

## КНОПКИ УПРАВЛЕНИЯ И РАЗЪЕМЫ

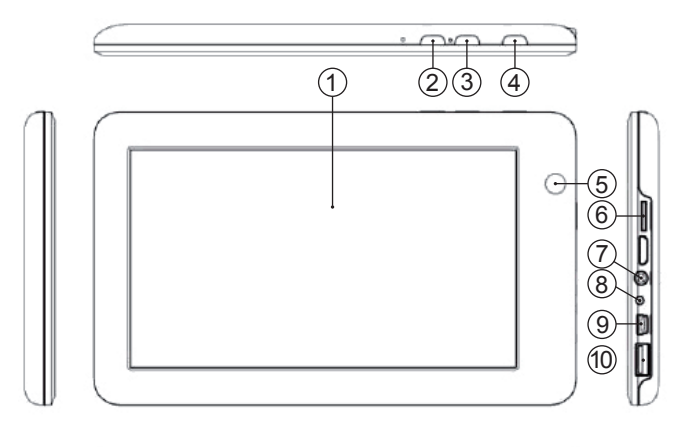

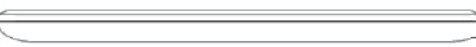

- 1. Экран устройства
- 2. Кнопка включения «POWER»
- 3. Кнопка вызова меню «MENU»
- 4. Кнопка возврата «ESC/Назад»
- 5. Камера
- 6. Слот для TF карт
- 7. Вход для наушников
- 8. Вход для зарядного устройства
- 9. Mini USB
- 10. USB

## РАБОТА С СИСТЕМОЙ TURBOKIDS

#### Включение и разблокировка экрана

Нажмите и удерживайте кнопку «POWER» около 3 секунд. Устройство включится, и начнется загрузка, во время которой на экране будет отображаться загрузочный логотип. Устройство запустится полностью примерно через 20 секунд. Для снятия блокировки экрана, перетащите значок закрытого замка вправо к иконке открытого замка.

#### Запуск TurboKids

Устройство поставляется с предустановленной программной оболочкой TurboKids. Однако его можно использовать и как обычный планшет. Если, по какой-либо причине, после загрузки вы видите стандартный рабочий стол Андроид вам необходимо включить детскую оболочку вручную.

Для запуска и начала работы в системе Turbo Kids, необходимо:

1. Нажать на значок

2. В появившемся окне появятся иконки "Launcher (стандартный Android)" и "Оболочка TurboKids".

В этом же окне под списком оболочек присутствует кнопка "По умолчанию для этого действия". Если поставить галочку на этом пункте, устройство всегда будет работать в выбраной оболочке. Данное окно больше появляться не будет (чтобы поменять оболочку, воспользуйтесь описанием ниже).

#### Основные функции и иконки

Перед вами главное меню, включающее в себя несколько разделов.

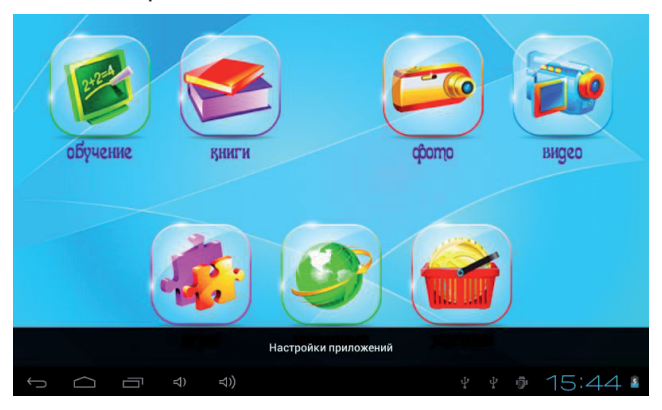

Обучение. В этом разделе располагаются обучающие приложения для вашего ребёнка.

**Книги.** Раздел, где хранятся интерактивные книги. **Фото.** Здесь находятся все картинки и фотографии с данного устройства.

Видео. В этом разделе можно посмотреть видео файлы, сохранённое на устройстве.

**Игры.** Сюда переносятся скачанные вами или вашим ребёнком игры.

**Интернет.** Планшетный браузер, с помощью которого вы или ваш ребёнок можете выходить в Интернет.

Магазин. В этом разделе вы можете скачать

бесплатно или приобрести программы и игры для вашего ребёнка через специальный магазин TurboShop.

#### Приложения для детей

После включения устройства, вы сможете увидеть уже установленные и готовые к использованию приложения для детей. Они будут рассортированы по категориям Игры, Обучение, Книги. Выбрав в меню соответствующую категорию, вы сможете запустить приложение, нажав на его иконку.

Кроме уже установленных приложений, на устройстве записаны дополнительные приложения из комплекта поставки, однако их необходимо установить вручную. Для этого необходимо выйти в оболочку Андроид (описание этого процесса находится в разделе «Разблокирование программной оболочки» данной инструкции). После этого запустить «Файловый менеджер» из меню приложений, в нем вы увидите список каталогов внутренней памяти устройства. Выберите папку «TurboKids Soft APK», из нее вы сможете установить все приложения из комплекта поставки.

После перезагрузки устройства со сбросом настроек, предустановленные приложения восстановятся автоматически, остальные будет необходимо поставить вручную, через файловый менеджер.

Вы так же сможете скачать бесплатные приложения через встроенный магазин Turboshop.

### Перенос приложений

Эта функция позволяет вам выбирать, какие приложения доступны для ребенка, а какие нет. Для того чтобы перенести приложения из основной операционной системы в Turbo Kids, нажмите на кнопку Menu на корпусе вашего устройства. На экране возникнет строка «Настройки приложений». Войдя в меню настройки, нажмите на нужную вкладку и выберите приложение. Приложения, установленные через оболочку Андроид, находятся во вкладке «Прочие». Приложения в этой вкладке не видны для ребенка. Зажмите иконку необходимого приложения на несколько секунд.

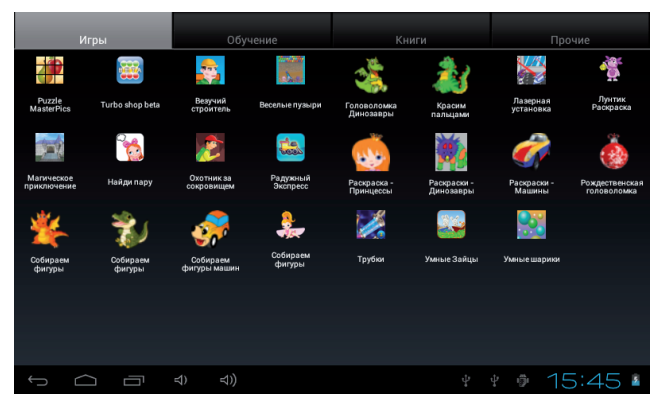

В появившемся меню вы сможете выбрать, в какую категорию добавить выделенное приложение. После этого вернитесь в Turbo Kids.

### Разблокирование програмной оболочки

Для снятия блокировки детской оболочкой нужно, перейти находясь на стартовом экране, R оболочки TurboKids «Настройки приложения» (кнопка Menu на корпусе планшета). Далее нужно перейти в раздел «Прочее». Там найти значок с названием «Настройки», нажать на него пальцем и удерживать до появления меню. После ЭТОГО нажать «Добавить в Игры». Нажать кнопку «назад/ESC» на корпусе планшета – вы вернетесь на стартовый экран. Нажмите на раздел «Игры», далее «Настройки» и перейти в раздел

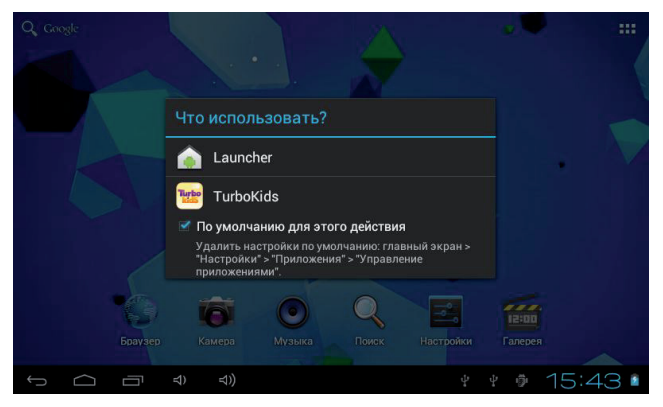

«Приложения». Там нужно найти приложение TurboKids и в разделе «Запуск по умолчанию» нажать на кнопку «Удалить настройки по умолчанию». После этого при каждом нажатии на иконку в виде домика вам будет предлагаться выбор оболочки. Поставив галочку «по умолчанию для этого действия» вы сможете выбрать, с какой оболочкой планшет будет запускаться.

Если вы случайно установили блокировку на обычной оболочке Андроид и не можете вернуться в детскую оболочку, вам необходимо проделать те же самые действия – в «Настройках» выбрать пункт «приложения», далее «все», приложение «Launcher», «удалить настройки по умолчанию».

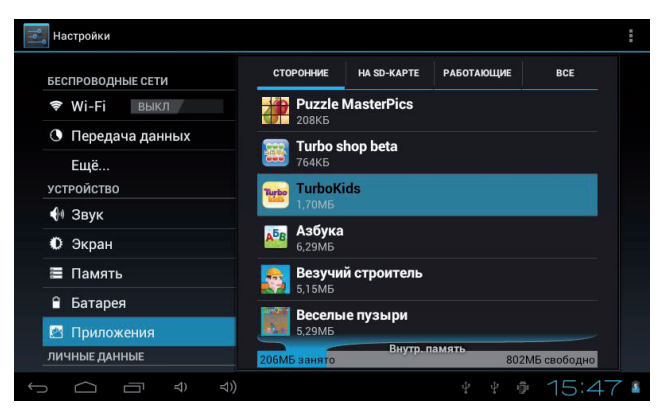

Если вы воспользуетесь функцией сброса настроек устройства, все установленные приложения будут удалены. После перезагрузки устройства, большая часть приложений восстановится самостоятельно (придется подождать 10-15 мин), остальные необходимо установить вручную. Приобретенные в Turboshop приложения можно установить запустив магазин и выбрав закладку "Мои приложения".

## РАБОТА УСТРОЙСТВА ПОД ANDROID Включение и разблокировка экрана

Нажмите и удерживайте кнопку «POWER» 3 секунды. Устройство включится и начнется загрузка, во время которой на экране будет отображаться загрузочный логотип. Устройство загрузится полностью примерно за 20 секунд.

Снятие блокировки экрана

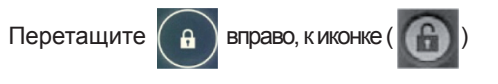

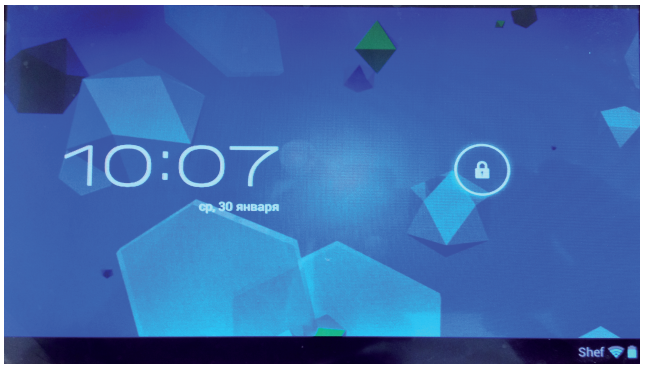

Режим экономии энергии и блокировка экрана

Нажмите на кнопку «POWER» после включения устройства, чтобы перевести его в режим сохранения энергии с блокировкой экрана. Нажмите кнопку «POWER» повторно, чтобы вновь перевести устройство в активный режим. В режиме сохранения энергии экран устройства отключен, но вы сможете прослушивать аудиофайлы и просматривать видео (если подключить устройство к TB).

#### Выключение устройства:

Нажмите и удерживайте кнопку «POWER» более 3х секунд, после чего выберите пункт «Выключить устройство» в появившемся всплывающем окне. Устройство будет выключено.

Внимание: если заряд батареи критически низок, на экране устройства появится предупреждение об этом, после чего устройство самостоятельно выключится. Если устройство не включается, подключите зарядное устройство и повторите попытку спустя некоторое время.

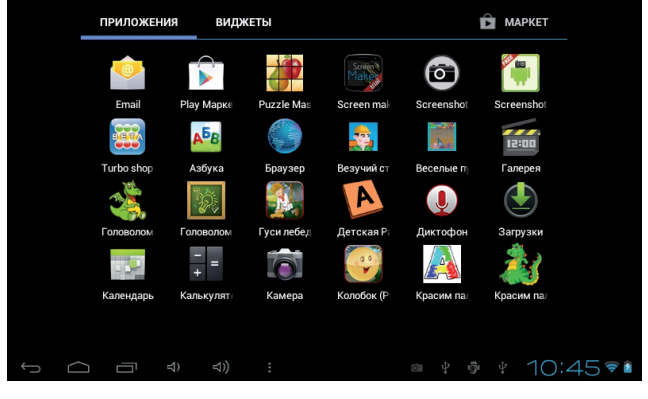

### ОСНОВНЫЕ ФУНКЦИИ И ИКОНКИ

| Иконка           | Функция                 | Иконка             | Функция                                       |  |
|------------------|-------------------------|--------------------|-----------------------------------------------|--|
| $\Box$           | В Главное меню          | <u>n 1 1</u>       | Индикатор<br>подключения<br>нового устройства |  |
| Ć                | Установка<br>будильника | 7                  | Индикатор<br>уровня заряда<br>батареи         |  |
| 15:20            | Текущее время           | $\widehat{\nabla}$ | Уменьшение<br>громкости                       |  |
| Û                | Назад/Возврат           | ⊲))                | Увеличение<br>громкости                       |  |
|                  | Меню                    | :::                | Просмотр всех<br>приложений                   |  |
| Q Google         | Поиск                   | ۲                  | Регулировка<br>яркости экрана                 |  |
|                  | Часы                    | [((•               | Работа<br>беспроводной<br>сети                |  |
| <b>.</b>         | Подключение<br>USB      | $\mathbf{X}$       | Новое сообщение<br>электронной<br>почты       |  |
|                  |                         |                    |                                               |  |
| Панель состояния |                         |                    |                                               |  |

#### ПОДКЛЮЧЕНИЕ К СЕТЯМ

Устройство может быть подключено к беспроводным сетям WiFi и 3G.

#### Подключение к беспроводной сети

1. Включите Wi-Fi и откройте свойства подключения. Устройство произведет поиск доступных беспроводных сетей.

2. Выберите нужную вам беспроводную сеть.

3. Нажмите «Соединить» (далее может потребоваться ввести пароль от точки доступа Wi-Fi).

Для того, чтобы просмотреть дополнительные настройки, нажмите кнопку «Меню» и выберите «Дополнительно».

|                |                    |               |                 | ДОБАВИТЬ СЕТЬ |
|----------------|--------------------|---------------|-----------------|---------------|
| БЕСПРОВ        |                    | Shef          |                 | (\$\$         |
| 🗢 Wi-I         | Shef               |               |                 |               |
| 🕚 Пер          | Статус             | Подключено    |                 | 4             |
| Ещё<br>устройс | Уровень<br>сигнала | Хороший       |                 | <b>\$</b> 4   |
| 🐠 Зву          | Скорость<br>связи  | 65Mbps        |                 |               |
| 🗘 Экр          | Безопасность       | WPA/WPA2 PSK  |                 |               |
| 🔳 Пам          | IP-адрес           | 192.168.1.117 |                 |               |
|                | OTI                | мена          | Не подключаться |               |
| 🖾 При          | ложения            |               |                 |               |
|                |                    |               |                 |               |
| ſ              | (¢                 | 4))           |                 | 10:23🔊        |

## КОПИРОВАНИЕ ФАЙЛОВ С ПК

1. Подключите устройство к ПК при помощи USB кабеля. В нижней части экрана появится уведомление о том, что соединение USB установлено.

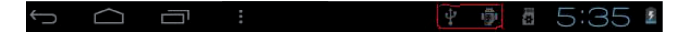

2. Дважды нажмите на это уведомление.

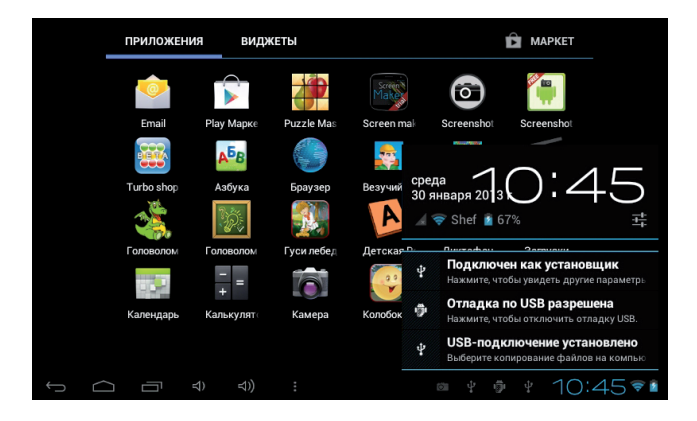

3. В открывшемся окне нажмите на кнопку «Включить USB-накопитель».

После этого сообщение о подключении USB-устройства появится на вашем ПК, и вы сможете работать с подключенным устройством через меню «Компьютер» (раздел «Устройства со съемными носителями»).

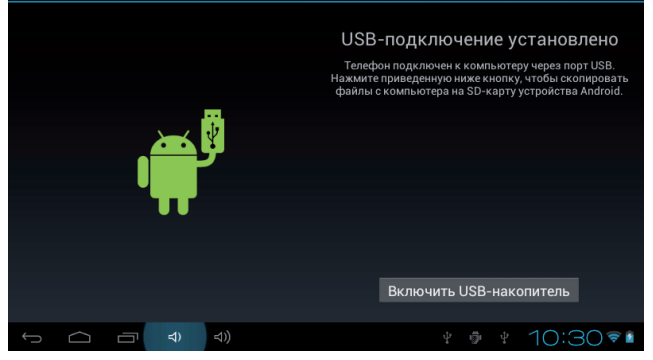

Во время копирования файлов на экране появится сообщение о том, что USB-устройство работает.

По окончании копирования устройство можно будет отключить нажатием на кнопку «Отключить USB-накопитель».

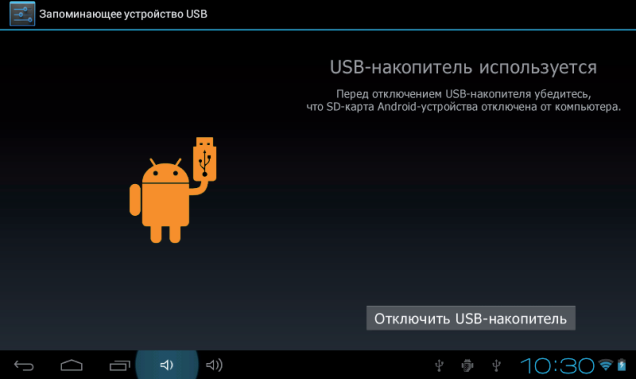

## АУДИО

Запустите аудиоплеер. Дважды нажмите на название композиции, которую хотите прослушать.

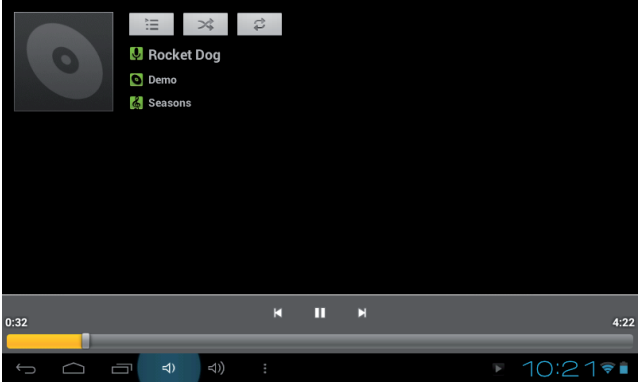

Для быстрого перехода на любой участок записи Вы можете использовать слайдер

Если при первом запуске список воспроизведения не будет обнаружен, система создаст список всех аудиофайлов, хранящихся в памяти устройства и на карте памяти.

Поддерживаемые форматы аудио: MP3, WMA, OGG, AAC, FLAC, APE, WAV.

Передвигайте палец по экрану вверх и вниз для просмотра списка файлов. Дважды нажмите на название того трека, который вы хотите прослушать.

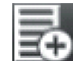

) для добавления композиции в список Нажмите ( воспроизведения.

# КНОПКИ АУДИОПЛЕЕРА

| Кнопка | Функция                  | Кнопка | Функция                 |
|--------|--------------------------|--------|-------------------------|
| Ų      | Автор                    | 0      | Альбом                  |
| Ś      | Композиция               | iii    | Открыть<br>плейлист     |
| >\$    | Случайный<br>выбор       | ţ      | Повтор                  |
| M      | Предыдущая<br>композиция | M      | Следующая<br>композиция |
|        | Пауза                    |        | Играть                  |

## ВИДЕО

Запустите видеоплеер нажатием на соответствующую иконку и выберите необходимый файл.

Если при первом запуске список воспроизведения не будет обнаружен, система создаст список всех видеофайлов, хранящихся в памяти устройства и на карте памяти.

Вы можете осуществлять быструю перемотку в любой момент просмотра, используя слайдер

# ЗАПИСЬ ЗВУКА

| прилож                     | сения      | видже  |                         |              |           | Ĉ  |                   |
|----------------------------|------------|--------|-------------------------|--------------|-----------|----|-------------------|
| Email                      | Запи       | шите с | - <b>Гар</b><br>сообщен | source<br>ne |           |    | Turbo shop        |
| А <sup>Б</sup> В<br>Азбука | • Запи     | ІСЬ    |                         | 00           | :04       | 4  | оловолом          |
| Головоло                   | M          |        |                         |              |           |    | Календарь         |
|                            | т Кам      | иера   | Колобок (Р              | Красим па    | Красим па | a. | <b>бунтик</b> Рас |
|                            | <b>च</b> ि | ⊲))    |                         |              | 4 6       |    | 10:32             |

1. Запустите программу «Диктофон», нажав на кнопку «Просмотр всех приложений» ( ::: )

- 2. Нажмите для начала записи
- а для остановки

После остановки записи вам будет предложено сохранить файл. Нажмите «готово» для сохранения.

3. Для прослушивания сделанных записей откройте аудиоплеер, далее в списке плейлистов выберите «Мои записи».

### ИЗОБРАЖЕНИЯ

Нажмите на пункт меню «Галерея», а затем на «Pictures», чтобы открыть просмотр изображений. Если при первом запуске список изображений не будет обнаружен, система просканирует все имеющиеся на устройстве файлы и добавит их в галерею. Вы можете использовать изображение в качестве фонового рисунка главного меню. Для этого нажмите кнопку «Меню», затем выберите пункт «Установить картинку как...», затем «Обои».

#### **5PAV3FP**

Убедитесь, что вы подключены к сети Интернет.

). после чего нажми-

Нажмите на иконку браузера ( те на адресную строку и введите адрес интернет-ресурса, который хотите посетить.

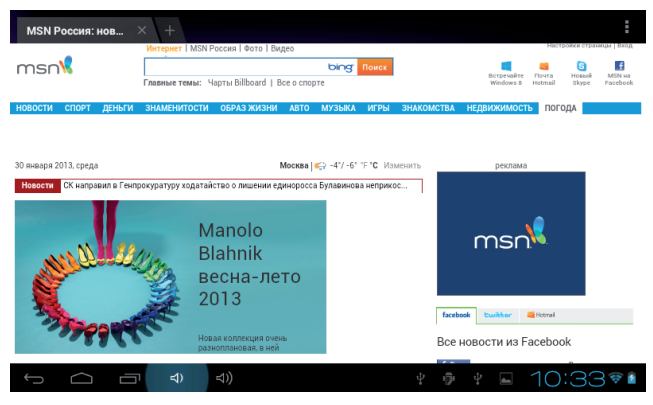

Нажав на иконку в виде звездочки ( 🔭 закладки и историю поиска.

Для изменения настроек нажмите на иконку

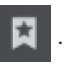

), Вы увидите

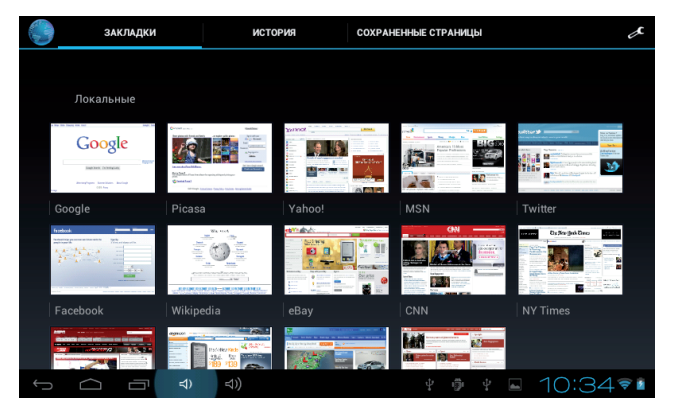

Устройство также поддерживает и другие браузеры, которые можно загрузить через магазины приложений для Android или в виде арк-файла с вашего ПК.

## ФАЙЛОВЫЙ МЕНЕДЖЕР

Файловый менеджер отображает файлы, находящиеся в памяти устройства, как во встроенной, так и на карте памяти. Вы можете воспользоваться функцией предпросмотра изображений и видеофайлов.

## ЭЛЕКТРОННАЯ ПОЧТА

Убедитесь, что устройство подключено к сети Интернет перед запуском электронной почты. Запустить программу, позволяющую работать с электронной почтой вы можете, нажав на кнопку «Просмотр всех приложений», и выбрав приложение «Email». При первом запуске вам будет предложено настроить учетную запись электронной почты. Вы сможете использовать несколько учетных записей на одном устройстве.

#### Добавление учетной записи электронной почты (Gmail, MSN, Yahoo и тд.).

Введите адрес и пароль электронной почты и нажмите кнопку «Далее». Когда соединение будет установлено, введите название аккаунта и ваше имя, которое будет видно получателям письма.

После этих действий учетная запись электронной почты готова к использованию. Нажмите на поле «Тема» чтобы прочитать письмо. Нажмите и удерживайте палец на поле «Тема» для вызова дополнительных опций.

Для вызова меню настроек и действий нажмите на кнопку «Меню» (

Обновить: Проверить наличие новых писем.

Создать: Написать новое письмо.

Папки: Управление папками.

Аккаунты/учетные записи: Настройки учтенных записей, добавление и удаление, выбор учетной записи по умолчанию.

# УСТАНОВКА ПРИЛОЖЕНИЙ ИЗ АРК-ФАЙЛОВ

Вы можете устанавливать на устройство приложения в формате APK от сторонних производителей. APK-файлы можно скачать из сети интернет или скопировать с персонального компьютера, когда устройство находится в режиме USB-диска.

Перед установкой необходимо вызвать меню и, выбрав пункт «Безопасность», убедиться, что разрешена установка приложений от сторонних/неизвестных производителей (для этого нужно поставить галочку напротив пункта «Неизвестные источники»).

Итак, нажмите на иконку файлового менеджера ( ШС) и выберите файл формата АРК, который хотите установить. Система запросит у вас подтверждение на установку приложения. После завершения установки вы сможете увидеть приложение в списке установленных приложений.

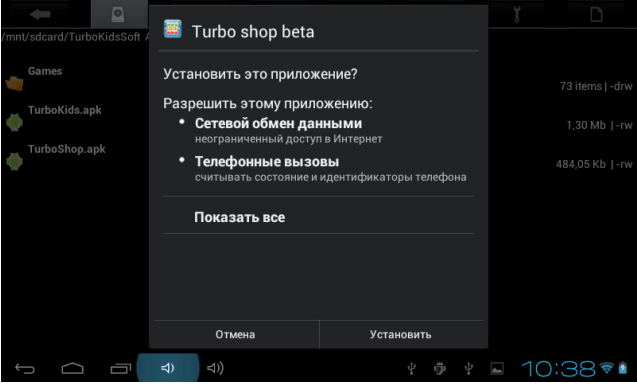

26

Для удаления приложения, откройте «Настройки» и выберите «Приложения». В списке приложений выберите то, которое хотите удалить и нажмите на него для удаления.

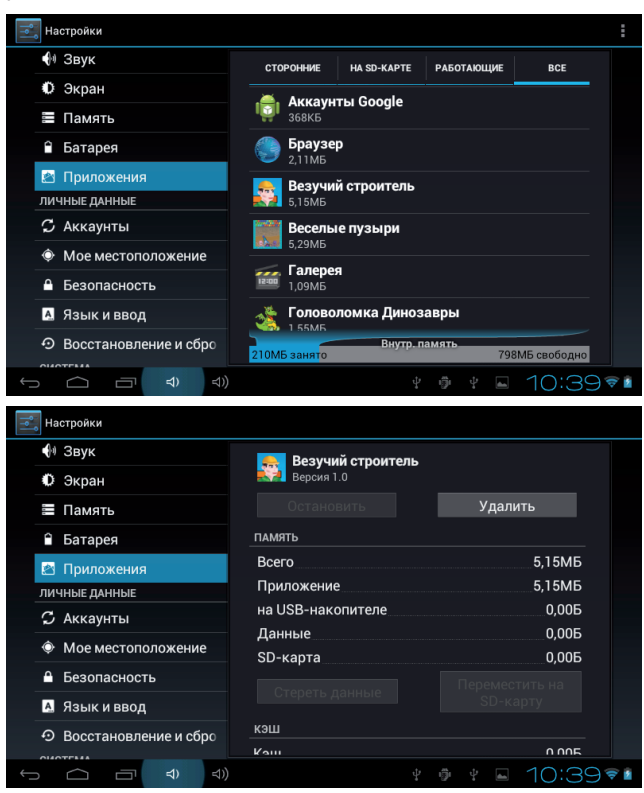

### КАМЕРА

На устройстве установлена камера с разрешением 0.3 МП для съемки фото и видео.

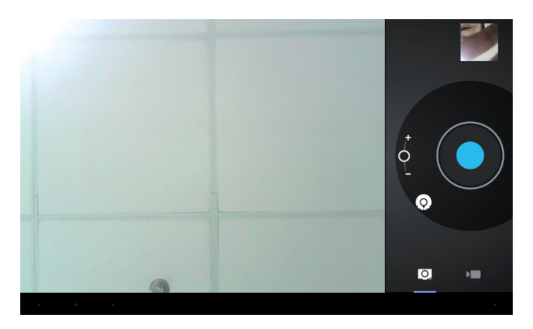

Нажмите на иконку для просмотра всех приложений и выберите пункт «Камера».

Находясь на экране управления камерой, вы можете переключаться между фото- и видеосъемкой, нажимая на соответствующие иконки.

В настройках камеры вы можете выставить баланс белого, качество изображения, размер фото, функцию авто-фокуса и тд.

Чтобы снять фотографию или видео, нажмите

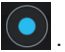

Фото или видео появится в окошке предпросмотра.

Для просмотра видео необходимо запустить видеопроигрыватель и выбрать соответствующий файл.

Фотографии можно просматривать, находясь в режиме камеры.

# НАСТРОЙКИ СИСТЕМЫ

Нажмите на иконку 🖾 для того, чтобы открыть меню настроек устройства.

После этого вам будут доступны следующие пункты:

#### Беспроводные сети.

**Звук.** Настройки звука, мелодий, вибро-сигнала, звука клавиатуры.

Экран. Установка яркости, функции авто-поворота картинки, анимации и времени отключения экрана.

**Местоположение и безопасность.** Блокировка экрана, пароль для ТF-карты, администрирование и т. д.

**Приложения.** С помощью данного пункта можно управлять всеми установленными на устройство приложениями (остановка, удаление, просмотр подробных данных).

Аккаунты и синхронизация. Управление учетными записями и синхронизация.

**Личные данные.** Резервное копирование данных, сброс настроек.

Память. С помощью данного пункта можно узнать объем свободного места во внутренней памяти устройства и на TF-карте (а также отформатировать ее).

**Языковые настройки.** Здесь вы сможете выбрать язык системы и языки, используемые при вводе с клавиатуры.

Дата и Время. Настройка текущей даты и времени.

Об устройстве. Отображение информации о данном устройстве.

### Технические характеристики:

| Размеры и вес                   | Размеры :193 x 116 x 11мм<br>Вес: 305г                                                                                   |
|---------------------------------|----------------------------------------------------------------------------------------------------|
| Операционная система            | Android 4.0                                                                                                    |
| Оперативная память              | DDR3: 512MB                                                                                                    |
| Встроенная память               | 4ГБ                                                                                                    |
| Поддержка<br>беспроводных сетей | WiFi 802.11b/g                                                                                                    |
| Экран                           | 7", TFT, ёмкостной экран                                                                                                 |
| Разрешение                      | 800х480 точек,<br>соотношение сторон 16:9                                                                                |
| Процессор                       | BOXchip A13 1.0GHz                                                                                                    |
| Датчик гравитации               | 3-х осевой датчик наклона<br>(акселерометр/gsensor)                                                                      |
| Камера                          | Фронтальная камера 0,3 мп                                                                                                |
| Изображения                     | Поддержка форматов:<br>JPG, JPEG, GIF, BMP, PNG                                                                          |
| Видео                           | Поддержка форматов:<br>AVI, RM, RMVB, WMV, MOV,<br>MP4, DAT, VOB, MPEG, MPG,<br>FLV, ASF, TS, 3GP, 720P,<br>1080P, 2160p |
| Аудио                           | Поддержка форматов: MP3,<br>WMA, OGG, AAC, FLAC, APE,<br>WAV                                                             |

| Электронные книги      | Поддержка форматов:<br>EPUB, WORD, EXCEL,<br>POWERPOINT, PDF, TXT                                                                                                    |
|------------------------|----------------------------------------------------------------------------------------------------|
| Встроенные динамики    | 8Ω/1W                                                                                                    |
| Аккумуляторная батарея | Литий-полимерный<br>аккумулятор 3200mAh,<br>поддерживает зарядку<br>через USB                                                                                                    |
| Блок питания           | AC100-240V.50-60HZDC5V<br>1.5A                                                                                                    |
| Разъемы                | <ul> <li>1x USB 2.0</li> <li>1x Mini USB 2.0</li> <li>(с поддержкой ОТG)</li> <li>1x TF-card slot</li> <li>1x 3.5 мм<br/>Вход для наушников</li> <li>1x микрофон</li> <li>1 x DCI</li> </ul> |
| Языки                  | Русский, Английский и др.                                                                                                    |
| Системные требования   | Windows 7; Windows Vista;<br>Windows XP                                                                                                    |
| В коробке              | <ul> <li>Планшет</li> <li>Инструкция пользователя</li> <li>Гарантийный талон</li> <li>Наушники</li> <li>Зарядное устройство</li> <li>Кабель USB</li> </ul>                                   |

Если при эксплуатации наших устройств у вас возникнут какие-либо проблемы – обращайтесь в техническую поддержку по адресу: support@turbogames.ru и в авторизированный Сервис-Центр: ООО «Фирма-Град» 121615 г. Москва, Рублевское шоссе, дом 14, корп. 1 Телефон: (495) 415-1222 E-mail: f\_grad@mail.ru

Форум: http://www.russobit-m.ru/forums/ Раздел "Turbo Games: планшеты, игровые консоли, гаджеты."

Группы вконтакте: http://vk.com/turbog http://vk.com/turboshop http://vk.com/gamepitshop АДРЕСА ФИЛИАЛОВ ООО «АЦ» ПИОНЕР СЕРВИС»

Филиал №1: г. Санкт-Петербург 194100 ул. Новолитовская, д. 5 Тел.: (812) 295-84-14, (812) 327-24-62.

Филиал №2: г. Санкт-Петербург 191040 пр. Лиговский, д. 52 Тел.: (812) 324-75-33, (812) 331-89-24.

Филиал №3: г. Санкт-Петербург 194356 пр. Энгельса, д. 124, корпус 1, литер А, помещение 59-Н-2 тк «Вояж», 5-й вход, 3-й этаж Тел.: (812) 642-85-05

Филиал №11 г. Санкт-Петербург 194295 ул. Ивана Фомина д.6 Тел.: (812)517-66-37, (812)517-92-02, (812) 982-65-08

Филиал №4 г. Череповец ул. Данилова, д.23 литер "А" Тел.: (8172) 27-24-13, 27-24-14, 8-965-743-38-93 Пн. - Пт. с 9:00 до 18:00 Филиал №5 г. Вологда 160024 ул. Северная, д.34 тел.: (8172) 28-38-93, 28-38-94, 8-911-5011789 с 9:00 до 18:00

Филиал №6 г. Великий Новгород 173020 Великий Новгород, Заставная 2 к.6, Тел: (8162)78-50-01 Пн. - Пт. с 10:00 до 18:00, Сб. 10:00 - 15:00

Филиал №7 г. Петрозаводск 185035 Республика Карелия, г. Петрозаводск, ул. Анохина, д. 18-в Тел.: (8142) 59-20-45, 8-911-400-94-81

Филиал №8 г. Новосибирск 630000 ул.Ватутина д.7 Тел.: (383)3511114

Филиал №10 г. Мурманск 183034, ул.Свердлова, 19А (8152) 31-49-64 новый номер на приемке Тел.: (8152)70-39-30, (+79113003930) Пн. - Пт. с 10:00 до 19:00, Сб. с 10:00 до 15:00